Centers for Disease Control and Prevention (CDC)

National Center for Environmental Health (NCEH)

Division of Laboratory Sciences (DLS)

NEWBORN SCREENING AND MOLECULAR BIOLOGY BRANCH (NSMBB)

NEWBORN SCREENING QUALITY ASSURANCE PROGRAM (NSQAP) PORTAL

**PROFICIENCY TESTING DROP-OFF USER GUIDE** 

February 2021

### **Table of Contents**

| 1. | PT Program File Drop-Off                   | 2  |
|----|--------------------------------------------|----|
|    | 1.1 Download the Data Report Form          | .3 |
|    | 1.2 Upload the PT Program Data Report Form | .4 |

# **1. PT Program File Drop-Off**

Laboratories participating in the following programs will need to utilize the PT program file drop-off page to upload data report forms: ALDPT, CAHPT, HbPT, HIVPT.

1. Navigate to the program file drop-off area by selecting the **'Biochemical PT '** tab at the top of the page on the toolbar then **'PT Information'.** 

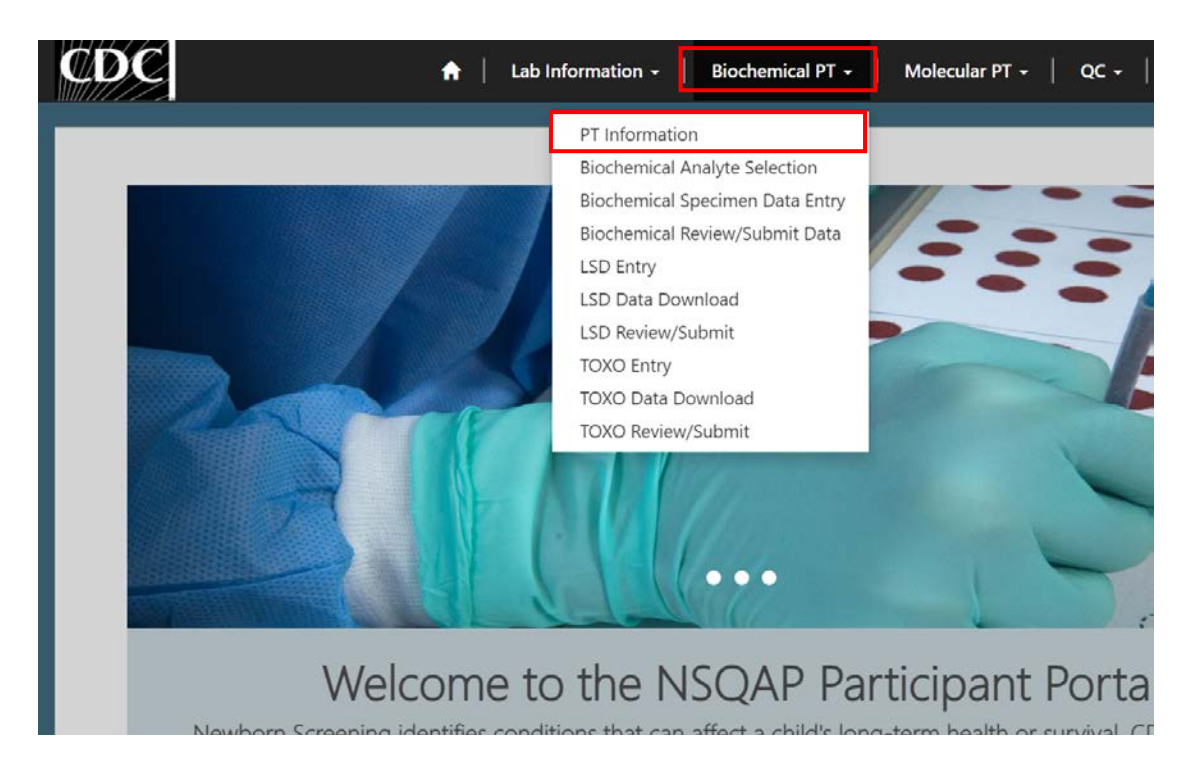

2. Select the **'Program File Drop-off Instructions'** icon for upload instructions and/or select **'Program File Drop-off'** icon to upload data entry forms.

### Proficiency Testing

Download the PT Portal Entry Instructions for how to enter and submit your PT results. Use the Program File Drop-off for the following PT Programs: CAHPT, HbPT, HIVPT, ALDPT.

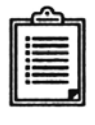

PT Portal Entry Instructions

Program File Drop-off Instructions

This is instructions on how to drop off results for CAHPT, HbPT, HIVPT, ALDPT.

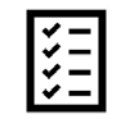

Analyte Selection

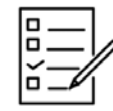

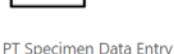

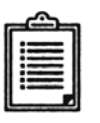

PT Submit/View Data

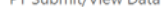

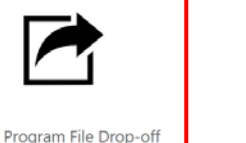

PT Assay and Reporting Instructions

February 2021

## **1.1 Download the Data Report Form**

Data report forms for the following programs can be downloaded from the NSQAP Portal: ALDPT, CAHPT, HbPT, HIVPT.

1. Select the 'Program File Drop-off' on the PT Information page.

### **Proficiency Testing**

Download the PT Portal Entry Instructions for how to enter and submit your PT results. Use the Program File Drop-off for the following PT Programs: CAHPT, HbPT, HIVPT, ALDPT.

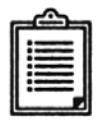

PT Portal Entry Instructions

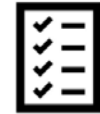

PT Analyte Selection

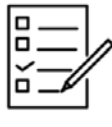

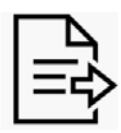

PT Submit/View Data

PT Specimen Data Entry

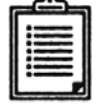

Program File Drop-off Instructions

This is instructions on how to drop off results for CAHPT, HbPT, HIVPT, ALDPT.

Program File Drop-off PT Assay and Reporting Instructions

2. Select 'Click here to download PT template'.

Home > Program File Drop-off

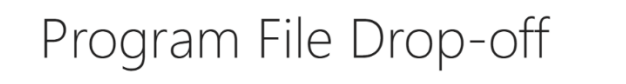

Note: Select the link below to access file upload folder for: CAHPT, HbPT, HIVPT, ALDPT (Click here to download PT template)

#### Folder 🕇

PT Drop Box - LAB-9001

Created On 8/31/2020 10:13 AM

#### About NSQAP Self-Service Portal

This program is cosponsored by the Centers for Disease Control and Prevention (CDC) and the Association of Public Health Laboratories

3. Click on the Microsoft Excel icon to download the data report form(s). Click below the Excel icon to assess PT program assay and reporting instructions.

| Home | > | PT Templates |
|------|---|--------------|
|------|---|--------------|

# PT Templates

Click the "excel icon" to download the program report form and click below the icon for assay instructions.

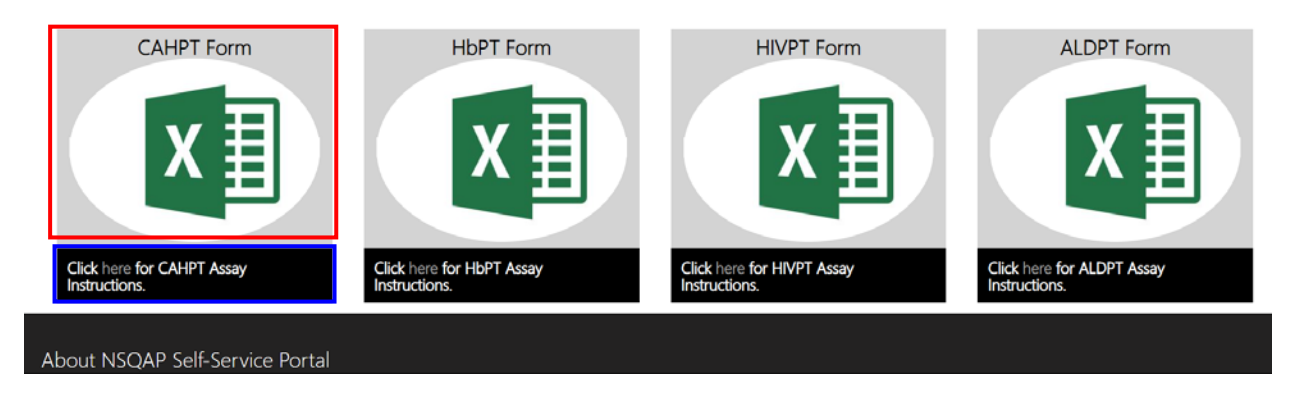

4. Complete the data report form template(s) according to the data report form instructions.

# **1.2 Upload the PT Program Data Report Form**

- 1. Data report forms for the following programs should be uploaded to the PT Drop Box: ALDPT, CAHPT, HbPT, HIVPT.
- 2. Select the 'Program File Drop-off' on the PT Information page.

#### **Proficiency Testing**

Download the PT Portal Entry Instructions for how to enter and submit your PT results. Use the Program File Drop-off for the following PT Programs: CAHPT, HbPT, HIVPT, ALDPT.

| <b>r</b> | <u> </u> |
|----------|----------|
| I        |          |
| I        |          |
| I        | :===     |
| I        |          |
| 1        |          |

| ~ | _  |  |
|---|----|--|
| 4 | -1 |  |
| - | -1 |  |
| ✓ | -  |  |

| <u> </u> |   |
|----------|---|
|          | / |

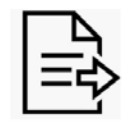

PT Portal Entry Instructions

| 6  | -   | - |
|----|-----|---|
| II |     | _ |
| 11 |     | - |
| 1  | -   | - |
| 11 | :== | = |
| u  | -   | - |
| 11 |     |   |

Program File Drop-off Instructions

This is instructions on how to drop off results for CAHPT, HbPT, HIVPT, ALDPT.

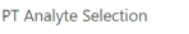

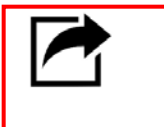

Program File Drop-off

PT Specimen Data Entry

PT Submit/View Data

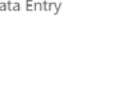

PT Assay and Reporting Instructions

3. Select 'PT Drop Box' to access your lab's upload folder.

| Home | > | Program | File | Drop-off |
|------|---|---------|------|----------|
|------|---|---------|------|----------|

| Program File Drop-off                                                                                                    |                    |  |  |
|----------------------------------------------------------------------------------------------------|--------------------|--|--|
| Note: Select the link below to access file upload folder for: CAHPT, HbPT, HIVPT, ALDPT. (Click here to download PT template)                                               |                    |  |  |
| Folder 🕇                                                                                                    | Created On         |  |  |
| PT Drop Box - LAB-9001                                                                                                    | 8/31/2020 10:13 AM |  |  |
| About NSQAP Self-Service Portal<br>This program is cosponsored by the Centers for Disease Control and<br>Prevention (CDC) and the Association of Public Health Laboratories |                    |  |  |

4. Upload files to your lab's folder by clicking '+Add files'.

# <u>Note:</u> You are required to use the following naming convention before uploading your files. "Program Name\_Lab Number". eg. "CAHPT\_LAB0300"

<u>Note:</u> You can upload and remove files up until the data reporting deadline. After the deadline, the most recently uploaded document in the folder will be used for reports and evaluations. Only one data report form per program can be submitted.

| Home > Upload Files                                                                                                    |     |
|----------------------------------------------------------------------------------------------------|-----|
| Upload Files                                                                                                    |     |
| Note: Please use the following naming convention before uploading your files. "Program name_Lab Number' eg. "CAHPT_LAB0300".                                                                                                    |     |
| Note: Participants can upload and remove files up until the data reporting deadline. After the deadline, the most recently uploaded document in the folder will be use reports and evaluations. Only one data report form per program can be submitted. | for |
| Add file:                                                                                                    |     |
| Name 1 Modified                                                                                                    |     |
| There are no folders or files to display.                                                                                                    |     |

5. A small separate window 'Add Files' will appear. Select 'Choose Files' to locate and attach your file.

| Add files    | ×                           |
|--------------|-----------------------------|
| Choose files | Choose Files No file chosen |
|              | Add files Cancel            |

6. Select 'Add Files' to upload your file.

| Add files    | >                                                           | ¢ |
|--------------|-------------------------------------------------------------|---|
| Choose files | Choose Files CAHPT_LAB9001.xlsx<br>Overwrite existing files |   |
|              | Add files Cancel                                            |   |

7. The file will appear in your folder once successfully uploaded.

|             | CAHPT_LAB9001.xisx (15 KB)                                                                                                    | <u>2/10/2021 6:18 PM</u>                                           | <b>~</b>    |
|-------------|----------------------------------------------------------------------------------------------------|--------------------------------------------------------------------|-------------|
|             | Name 🕇                                                                                                    | Modified                                                           |             |
|             |                                                                                                    | • A                                                                | dd files    |
| Not<br>repo | e: Participants can upload and remove files up until the data reporting deadline. After th<br>orts and evaluations. Only one data report form per program can be submitted. | e deadline, the most recently uploaded document in the folder will | be used for |
| No<br>eg    | ote: Please use the following naming convention before up<br>. "CAHPT_LAB0300".                                                                                             | loading your files. "Program name_Lab Num                          | nber".      |
| U           | pload Files                                                                                                    |                                                                    |             |
| Но          | me > Upload Files                                                                                                    |                                                                    |             |

8. To replace an existing file with the same name, repeat steps 4-6 ensuring that **'overwrite existing files'** is checked.

| Add files    |                                                             | ×  |
|--------------|-------------------------------------------------------------|----|
| Choose files | Choose Files CAHPT_LAB9001.xlsx<br>Overwrite existing files |    |
|              | Add files Cano                                              | el |

9. The previous file of the same name will be replaced with the new file.

| Upload Files                                                                                                    |                                                     |                                                    |
|----------------------------------------------------------------------------------------------------|-----------------------------------------------------|----------------------------------------------------|
|                                                                                                    |                                                     |                                                    |
| Note: Please use the following naming convention b eg. "CAHPT_LAB0300".                                                                                         | efore uploading your files.                         | "Program name_Lab Number".                         |
| Note: Participants can upload and remove files up until the data reporting dead<br>reports and evaluations. Only one data report form per program can be submit | lline. After the deadline, the most recentl<br>ted. | y uploaded document in the folder will be used for |
|                                                                                                    |                                                     |                                                    |
|                                                                                                    |                                                     | ◆ Add files                                        |
| Name 🕇                                                                                                    | Modified                                            |                                                    |
| CAHPT_LAB9001.xlsx (15 KB)                                                                                                    | 2/10/2021.6:30 PM                                   | ▼                                                  |

10. If the new file has the same name as an existing file and 'overwrite existing files' is not checked, an error message will appear.

| Add files              | ×                                         |
|------------------------|-------------------------------------------|
|                        |                                           |
| <b>A</b> File with the | name : CAHPT_LAB9001.xlsx already exists. |
| Choose files           | Choose Files CAHPT_LAB9001.xlsx           |
|                        | Overwrite existing files                  |
|                        |                                           |
|                        | Add files Cancel                          |

- 11. Select overwrite existing files or manually delete the existing file to upload the file. Ensure that all uploaded files are compliant with the required naming convention. See step 4 above.
- 12. To manually delete files, select the down arrow next to the file and click delete.

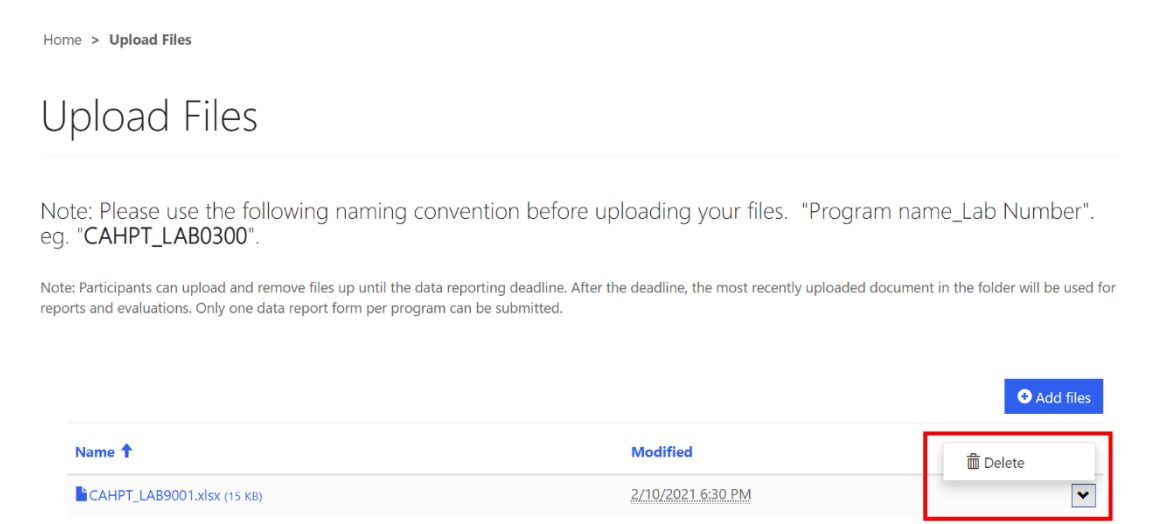

#### 13. Follow steps 3 – 7 to upload other PT program files if necessary.

Home > Upload Files

# Upload Files

Note: Please use the following naming convention before uploading your files. "Program name\_Lab Number". eg. "CAHPT\_LAB0300".

Note: Participants can upload and remove files up until the data reporting deadline. After the deadline, the most recently uploaded document in the folder will be used for reports and evaluations. Only one data report form per program can be submitted.

|                            |                   | • Add files |
|----------------------------|-------------------|-------------|
| Name 1                     | Modified          |             |
| ALDPT_LAB9001.xlsx (15 KB) | 2/10/2021 6:42 PM | ~           |
| CAHPT_LAB9001.xlsx (15 KB) | 2/10/2021 6:30 PM | ~           |
| HbPT_LAB9001.xlsx (15 KB)  | 2/10/2021 6:42 PM |             |